# ファームウェア更新手順

#### 1 重要

当社がネットワーク経由またはホームページ上などでご提供する正式なアップデートデータ以外の使用や、当社から お知らせする方法以外でのアップデートは行わないでください。不正な状態で本体機能の更新を行った場合、動作保 証を行わないだけでなく、アフターサービスおよび保証の対象外となります。

# 次のいずれかの方法で AV アンプのファームウェアを更新してください。

AV アンプがインターネットに<mark>接続されている場合</mark>こちらをクリックしてください。

(インターネットラジオが使用できる環境)

AV アンプがインターネットに 接続されていない場合 はこちらをクリックしてください。

(USB メモリーをご用意ください)

更新中にエラーが発生したときの<mark>対処方法</mark>はこちらをクリックしてください。

# ネットワーク経由でファームウェアを更新する

**必要環境:**本体がインターネットに接続されている必要があります。

本機の「インターネットラジオ」機能が使用できる環境であることをご確認ください。 (インターネット接続に関しては、取扱説明書を参照してください)

# 1 AV アンプの電源を切る(スタンバイモード)

## 2 ADVANCED SETUP モードで本機を立ち上げる

本機の STRAIGHT ボタン を押したまま MAIN ZONE ボタン を押します。

※ "自己的问题 SETUP"が本体に表示されるまで STRAIGHT ボタン を押し続けてください。

# ADVANCED SETUP 3 FIRM UPDATE を選択する a. "FIRM UPDATE USB"が表示されるまで PROGRAM ボタン を何度か押します。 b. 次に **STRAIGHT ボタン** を押し、"NETWORK"を選択します。 FIRM UPDATE IRM UPDATE 1 ISA VETMORK ファームウェア更新を開始する a. 本機の INFO ボタン を押すと更新を開始します。 (完了まで15分ほどかかる場合があります) ※ "UPDATE UNAUAIL"が表示された場合は、すでに本機のファームウェアが最新である可能性があります。 その場合ファームウェア更新は不要です。 ファームウェア更新中 NFTHORK HPDATE Sx-x:xxX UFRIFVING | ご注意 更新中は**電源を絶対に切らない** でください。 本機が立ち上がらなくなってしまった場合は、最終ページに記載されているリカバリー方法(「エラーが発生し た時の対処方法」)で復帰してください。 b. "UPDATE SUCCESS " が本機に表示されましたら更新完了です。 UPDATE SUCCESS

c. 本機の MAIN ZONE ボタン を押し、電源を切ってください。

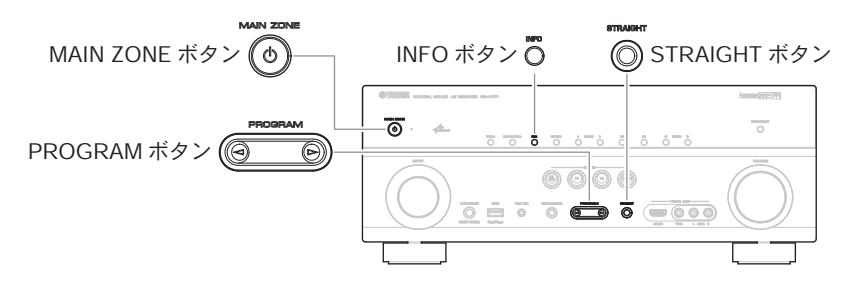

# 5 ファームウェア更新後のバージョンを確認します

- a. AV アンプの電源を入れ、**リモコン**の ON SCREEN ボタン を押します。
- b. "情報"の中の"システム"を選択します。
- c. 現在のファームウェアバージョンが最新になっていることを確認します。

ON SCREEN ボタン 🔭—

# 以上でファームウェア更新作業は終了です。

# USB メモリーを使ってファームウェアを更新する

**ご用意いただくもの:** USB メモリー(25 MB 以上の容量が必要です) FAT16 または FAT32 フォーマット

> ヤマハホームページからダウンロードしたファームウェアデータ "RXV771-xxxx.zip"

# 1 パソコン上で USB メモリー内のデータを消去し、空の状態にします

# 2 USB メモリーにファームウェアをコピーします

パソコン上でファームウェアデータ (RXV771-xxxx.zip) を展開し、ファームウェア "RXV771-xxxx.bin" を USB メモリー に入れてください。

(フォルダ等の階層は作成しないでください)

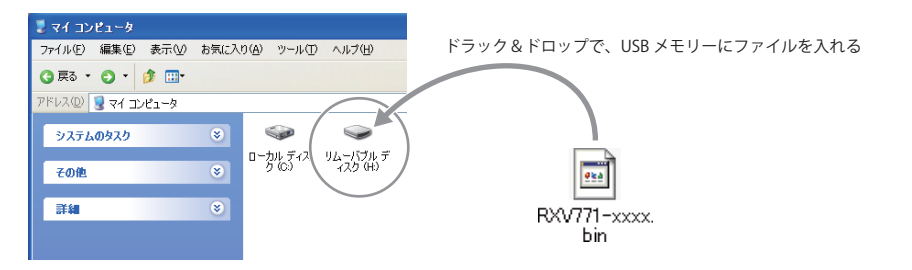

# 3 電源ケーブルがコンセントに正しく挿入されていて、 電源が切れていること(スタンバイ状態)を確認します

### 4 USB メモリーを差込みます

フロントパネル内の USB 端子に、USB メモリーを挿入してください。

# 5 ADVANCED SETUP モードで本機を立ち上げます

本機の STRAIGHT ボタン を押したまま MAIN ZONE ボタン を押します。

※ "ADUANCED SETUP"が本体に表示されるまで STRAIGHT ボタン を押し続けてください。

ADVANCED SETUP

# 6 FIRM UPDATE USB を選択する

"FIRM UPDATE USB "が表示されるまで PROGRAM ボタン を何度か押します。

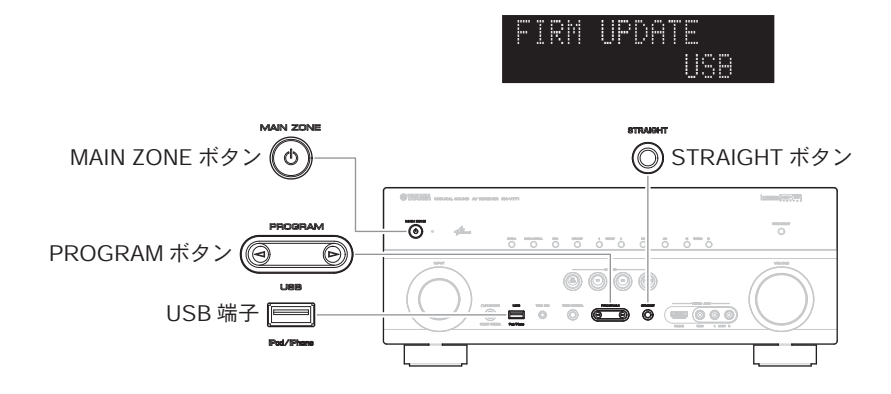

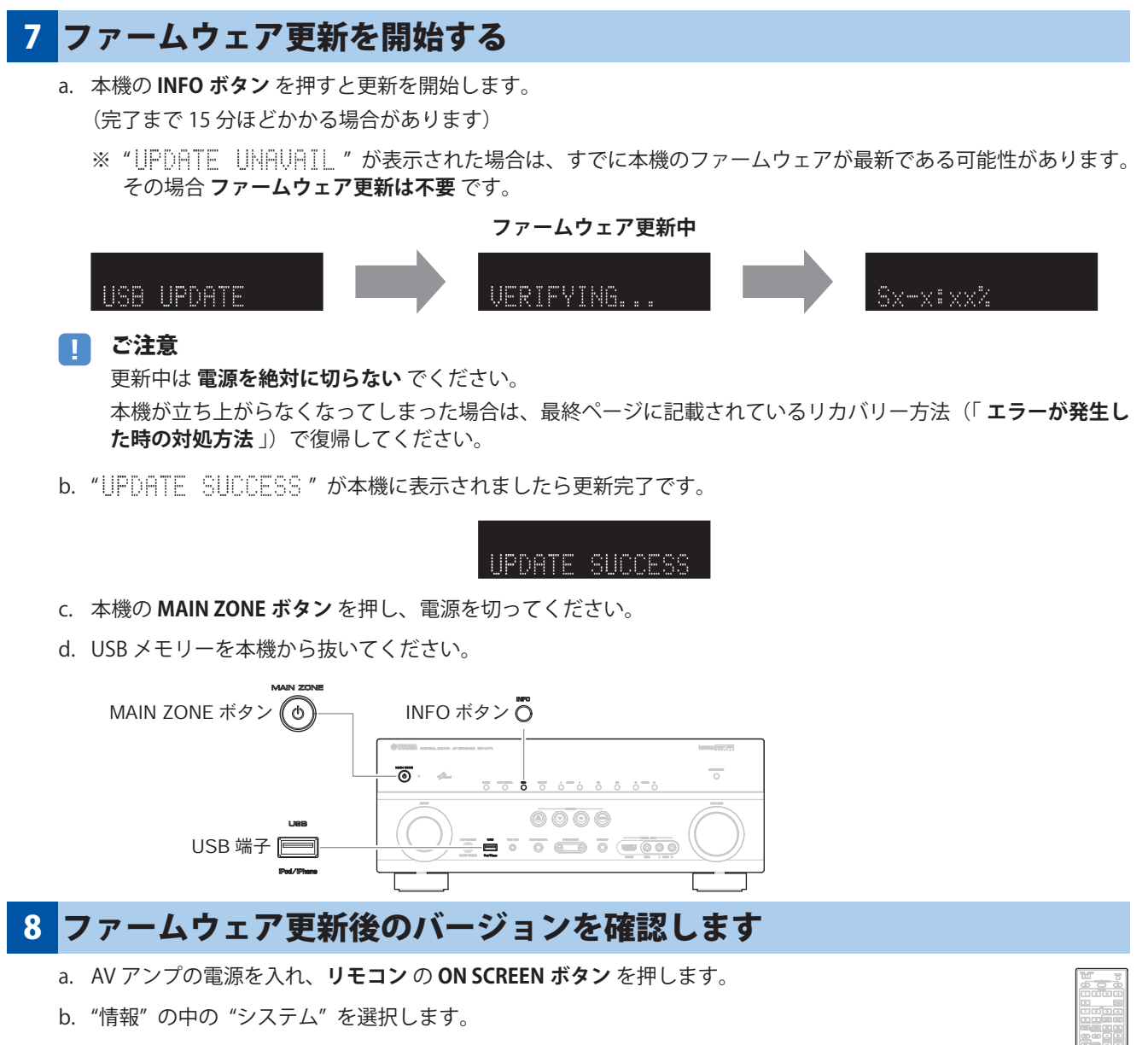

c. 現在のファームウェアバージョンが最新になっていることを確認します。

#### ON SCREEN ボタン 🐻

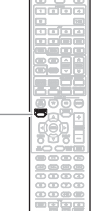

# 以上でファームウェア更新作業は終了です。

### エラーが発生した時の対処方法

### ケース1 更新中に"UPDATE FAIL"が表示された

- 推定原因: 何らかの理由でファームウェアデータが読めない。
- **対処法:** 以下の項目をご確認ください。

#### [ネットワーク経由の更新の場合]

□ インターネット接続設定を確認してください。 本機の「インターネットラジオ」機能が使用できる環境であることをご確認ください。 (インターネット接続に関しては取扱説明書を参照してください。)

#### [USB メモリーを使う更新の場合]

- □ USB メモリーが本機に正しく差し込まれていることを確認してください。
- USBメモリーがパスワード等で保護されてないことを確認してください。 (セキュリティー保護された USBメモリーは読み込めません。)
- □ 更新用の USB メモリーは電源を入れる前に AV アンプに差し込んでください。
- ファームウェアデータ(RXV771-xxxx.bin)が何らかのフォルダの中に入っていないこと を確認してください。 (ルートにファイルがあること)
- □ USB メモリー内にフォルダが作られていないことを確認してください。 それでも更新できない場合は、他の USB メモリーを使い再度更新をおこなってください。

### ケース2 その他の理由で更新がうまくいかない

- MAIN ZONE ボタン を押しても本機が起動しなくなった。
- **復帰方法:** 1. 電源ケーブルをコンセントから抜きます。
  - 2. ファームウェアの入った USB メモリーを本機に差し込みます。
  - 3. 本機の PURE DIRECT ボタン を押したまま電源ケーブルをコンセントに差し込みます。 "IISR IIPDATE" が本機に表示されたら PURE DIRECT ボタン を離してください。
  - 4. 更新が自動的に始まります。
  - 5. 本機で "UPDATE SUCCESS" が表示されたら更新完了です。 電源を切り USB メモリーを抜いてください。
  - 6. 更新されたファームウェアバージョンを確認してください。

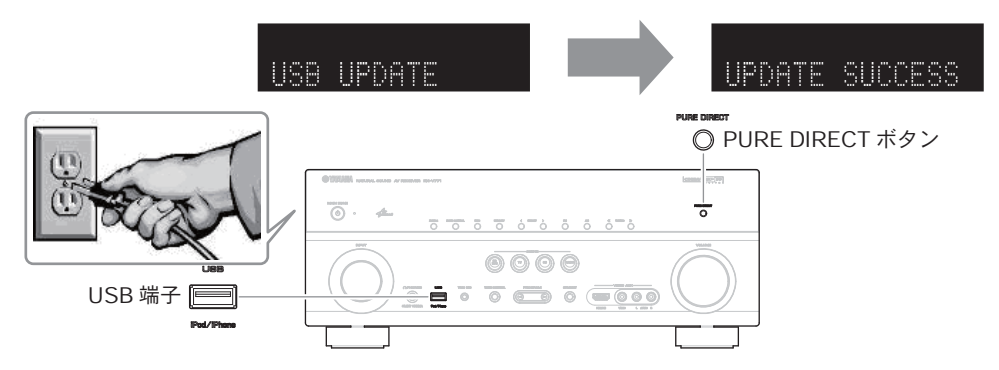